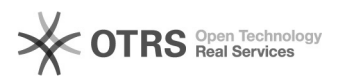

## [ZOIPER] Como configurar o ramal institucional para uso de um softphone em celular

14/05/2024 13:13:13

|                                                                                                    |                  |                     | Imprimir artigo da FAQ                       |
|----------------------------------------------------------------------------------------------------|------------------|---------------------|----------------------------------------------|
| Categoria:                                                                                                    | Telefonia TIC-13 | Votos:              | 0                                            |
| Estado:                                                                                                    | público (todos)  | Resultado:          | 0.00 %                                       |
| Idioma:                                                                                                    | pt_BR            | Última atualização: | Qui 10 Ago 11:31:38 2023 (America/Sao_Paulo) |
|                                                                                                    |                  |                     |                                              |
| Palavras-cnave                                                                                                    |                  |                     |                                              |
|                                                                                                    |                  |                     |                                              |
| Problems (núblice)                                                                                                    |                  |                     |                                              |
| IZOIPER1 Como configurar o ramal institucional para uso em celular                                                                                                    |                  |                     |                                              |
| Em FAQ#1000274 -[1] Perguntas Frequentes referentes ao Softphone:<br>Tenho um Ramal Institucional e desejo utilizá-lo no meu Celular ou Computador.<br>O que devo fazer?<br>Primeiramente, abra um chamado em [2]atendimento.ti@unifei.edu.br solicitando<br>a liberação do ramal para uso em Softphones e será fornecido a senha. Ademais,<br>serão fornecidos as instruções necessárias e os dados para configuração dos<br>dispositivos. |                  |                     |                                              |
| <ul> <li>[1]<br/>https://otrs.unifei.edu.br/otrs/public.pl?Action=PublicFAQZoom;ItemID=274;ZoomBackLink=QWN0aW9uPVB1YmxpY0ZBUUV4cGxvcmVyO0NhdGVnb3J5SUQ9OTtTb3J0Qn<br/>k9RkFRSUQ7T3JkZXI9%0AVXA7U3RhcnRIaXQ9MQ%3D%3D%0A;</li> <li>[2] mailto:atendimento.ti@unifei.edu.br</li> </ul>                                                                                                    |                  |                     |                                              |
| Solução (público)                                                                                                    |                  |                     |                                              |
| Baixe e instale um aplicativo de softphone compatível com seu dispositivo.<br>Recomendamos e oferecemos suporte para uso do aplicativo ZoiperBeta,<br>disponível:<br>- Android: [1]Google Play Store;<br>- Iphone: [2]Apple Store;                                                                                                    |                  |                     |                                              |
| Etapa 1. Nesta FAQ, estamos utilizando um dispositivo Android. Assim, após a<br>instalação, acesse e faça a configuração do aplicativo ZoiperBeta.<br>No exemplo, vamos utilizar o Android.                                                                                                    |                  |                     |                                              |
| Etapa 2. Na tela inicial do ZoiPer, preencher com o número do seu ramal fornecido, seguido do IP do servidor(10.10.128.18).                                                                                                    |                  |                     |                                              |
| Veja o exemplo abaixo:<br>Número do ramal: ramal fornecido<br>IP do servidor: 10.10.128.18                                                                                                    |                  |                     |                                              |
| Obs: O IP "10.10.128.18" é necessário ser colocado no aplicativo, pois é o IP<br>do Servidor para evitar o "erro(408)"                                                                                                    |                  |                     |                                              |
| Nome de usuário: ramal fornecido@10.10.128.18<br>Senha: senha fornecida                                                                                                    |                  |                     |                                              |
| Preencher os dados com a informação do seu ramal, em seguida clique em "Crie a<br>sua conta aqui".                                                                                                    |                  |                     |                                              |
| Etapa 3. Na tela seguinte, clique em Próximo, depois Pular.                                                                                                    |                  |                     |                                              |
| Etapa 4. Em seguida, se as informações preenchidas estiverem corretas, a opção<br>SIP UDP já estará marcada. Clique em Terminar.                                                                                                    |                  |                     |                                              |
| Etapa 5. Seu app ZoiPer já está configurado.                                                                                                    |                  |                     |                                              |
| Etapa 6. Caso deseje desativar o ramal, na tela anterior e desmarque a opção<br>do ramal, no APP vai constar a informação: Não registrado.                                                                                                    |                  |                     |                                              |
| Pronto, seu dispositivo está configurado para acesso ao Sistema Telefônico da<br>UNIFEI.                                                                                                    |                  |                     |                                              |
| Demais FAQs referente a configuração do ramal institucional em dispositivos:                                                                                                    |                  |                     |                                              |
| [3]FAQ#: 1000274 — Perguntas Frequentes referentes ao Softphone<br>[4]FAQ#: 1000167 — Acesso remoto VPN - (Windows)<br>[5]FAQ#: 1000275 — Acesso Remoto - VPN (Android)<br>[6]FAQ#: 1000272 — [MicroSIP] Como configurar o ramal institucional para uso<br>de um softphone no microcomputador com Windows                                                                                                    |                  |                     |                                              |
| <ol> <li>https://play.google.com/store/apps/details?id=com.zoiper.android.zoiperbeta.app</li> <li>https://apps.apple.com/br/app/zoiper-lite-voip-soft-phone/id438949960</li> <li>https://otrs.unifei.edu.br/otrs/public.pl?Action=PublicFAOZoom:ItemID=274:ZoomBackLink=OWN0aW9uPVB1YmxpY0ZBUUV4cGxvcmVvO0NhdGVnb3I55UO9OTtTb3I0On</li> </ol>                                                                                               |                  |                     |                                              |

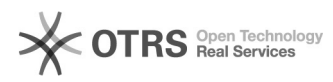

k9RkFRSUQ7T3JkZXI9%0AVXA7U3RhcnRIaXQ9MQ%3D%3D%0A; [4] https://otrs.unifei.edu.br/otrs/public.pl?Action=PublicFAQZoom;ItemID=167;ZoomBackLink=QWN0aW9uPVB1YmxpY0ZBUUV4cGxvcmVyO0NhdGVnb3J5SUQ9OTtTb3J0Qn k9RkFRSUQ7T3JkZXI9%0AVXA7U3RhcnRIaXQ9MQ%3D%3D%0A;

KYRKFRSUQ/15jkZX19%04vX4/05kitchinaxQ9NQ/050/050/050/050/057 [5] https://otrs.unifei.edu.br/otrs/public.pl?Action=PublicFAQZoom;ItemID=275;ZoomBackLink=QWN0aW9uPVB1YmxpY0ZBUUV4cGxvcmVy00NhdGVnb3J5SUQ9OTtTb3J0Qn k9RkFRSUQ7T3JkZX19%0AVXA7U3RhcnRlaXQ9MQ%3D%3D%0A; [6] https://otrs.unifei.edu.br/otrs/public.pl?Action=PublicFAQZoom;ItemID=272;ZoomBackLink=QWN0aW9uPVB1YmxpY0ZBUUV4cGxvcmVy00NhdGVnb3J5SUQ9OTtTb3J0Qn k9RkFRSUQ7T3JkZX19%0AVXA7U3RhcnRlaXQ9MQ%3D%3D%0A;